## Istruzioni accesso volumi Giuffrè

- 1. Andare alla url di Giuffrè
- 2. Loggarsi con le credenziali di Ateneo quando richiesto:

|                                  | Servizi digitali di Ateneo 💿                                                                                                    |  |  |
|----------------------------------|----------------------------------------------------------------------------------------------------|--|--|
|                                  | ATENEO SPID CIE                                                                                                    |  |  |
| DEGLI STUDI DI MILANO<br>BICOCCA | Nome utente                                                                                                    |  |  |
|                                  | Inserisci il tuo nome utente Password                                                                                                    |  |  |
|                                  | Inserisci la password 👁                                                                                                    |  |  |
|                                  | Hal dimenticato la password?<br>Hal dimenticato Il nome utente?                                                                                                    |  |  |
|                                  | Accesso                                                                                                    |  |  |
|                                  |                                                                                                    |  |  |
|                                  |                                                                                                    |  |  |
|                                  |                                                                                                    |  |  |
|                                  |                                                                                                    |  |  |
|                                  |                                                                                                    |  |  |
|                                  | © 2018 Università degli Studi di Milano-Bicocca   Piazza dell'Ateneo Nuovo, 1-20126, Milano<br>tel. 02 6448 1   Casella PEC: ateneo .bicocca@pec.unimib.it   pl. 12621570154   redazioneveb@unimib.it   Privacy   Cookie Policy   Accessibilità |  |  |

3. Si atterra su questa pagina:

|                                         | Autologir                                      | ngfl UNIV MI BICOCCA BIBL SEZ S $\sim$                                                                                                    |
|-----------------------------------------|------------------------------------------------|----------------------------------------------------------------------------------------------------|
| <b>UITE</b><br>EDITORIALI GEL           |                                                |                                                                                                    |
|                                         | Q                                              | Ricerca avanzata                                                                                                    |
| bligazioni e contratti 🔇 🛛 Danno e n    | esponsabilità ⊗                                | Lavoro e previdenza 😒 🕂                                                                                                    |
| a mediante                              | Novità Normat                                  | tive<br>5 n.20 (in Gazz. Uff., 5 marzo                                                                                                    |
| r i i i i i i i i i i i i i i i i i i i | modificazioni, del de<br>1, recante disposizio | ecreto-legge 5 gennaio2015, n.                                                                                                    |
|                                         | Ibligazioni e contratti 📀 Danno e re           | Ibligazioni e contratti  Danno e responsabilità  Independente LEGGE 4 marzo 2011<br>2015.n. 53) Convertione del data data data data data data data dat |

4. Scendere in fondo alla pagina e cliccare su Volumi

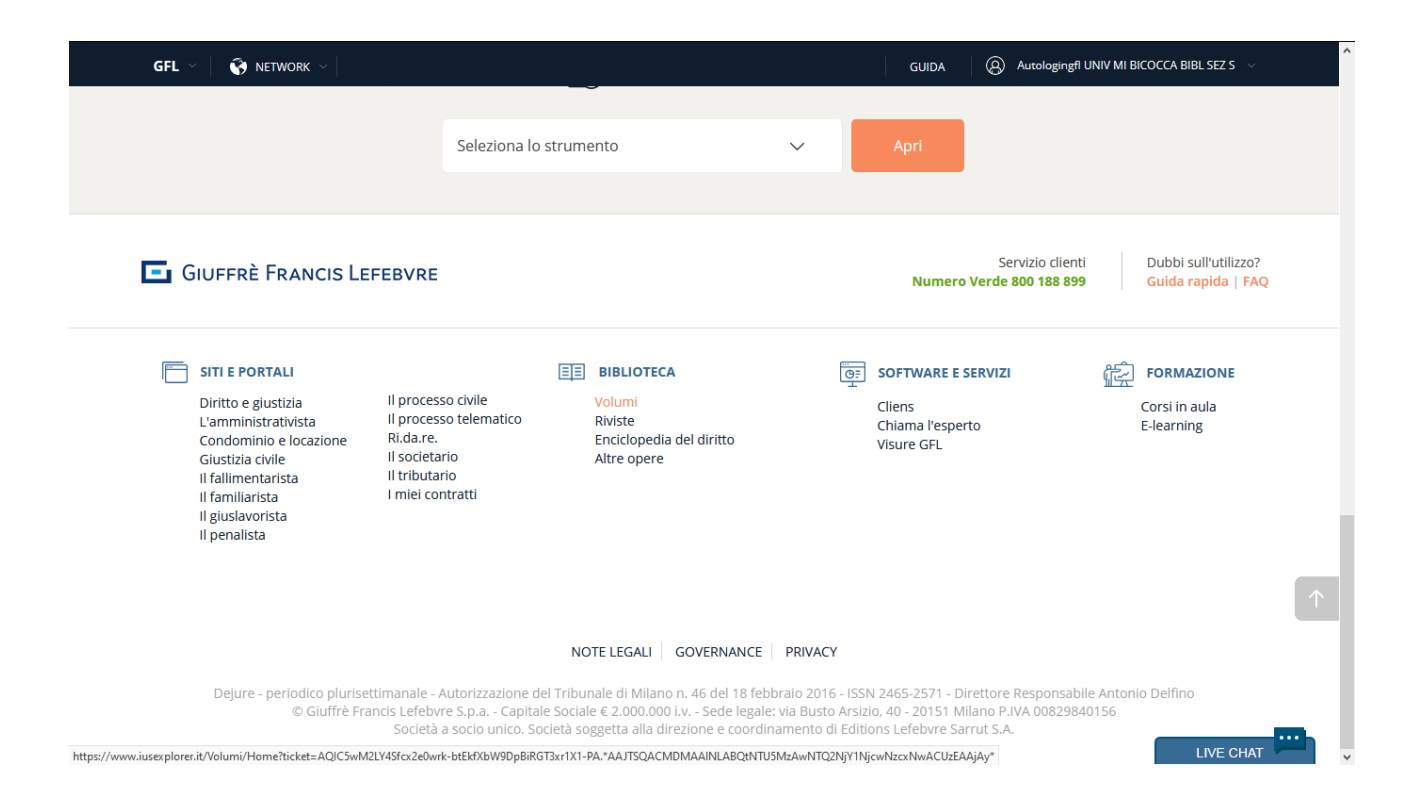

## 5. Cliccare su I miei volumi

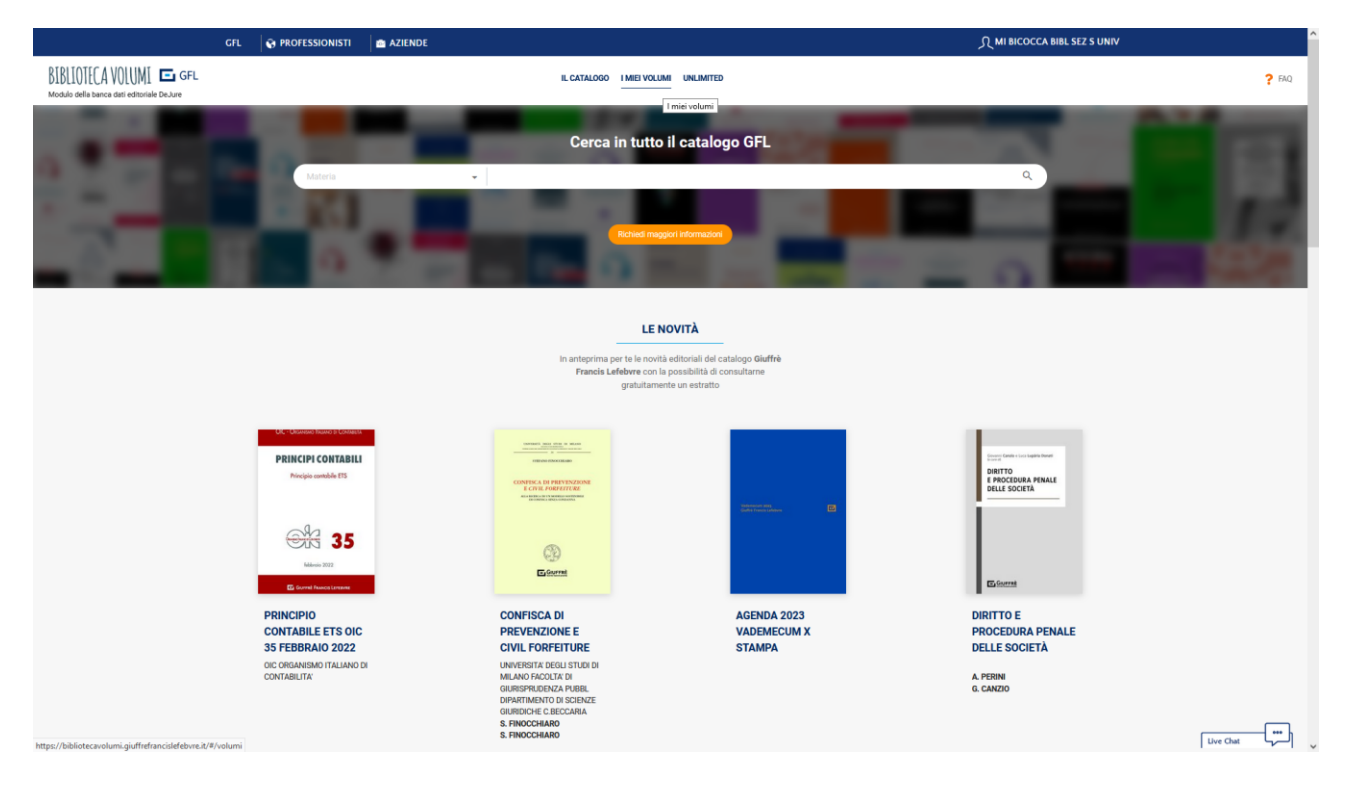

6. Cercare il titolo di interesse

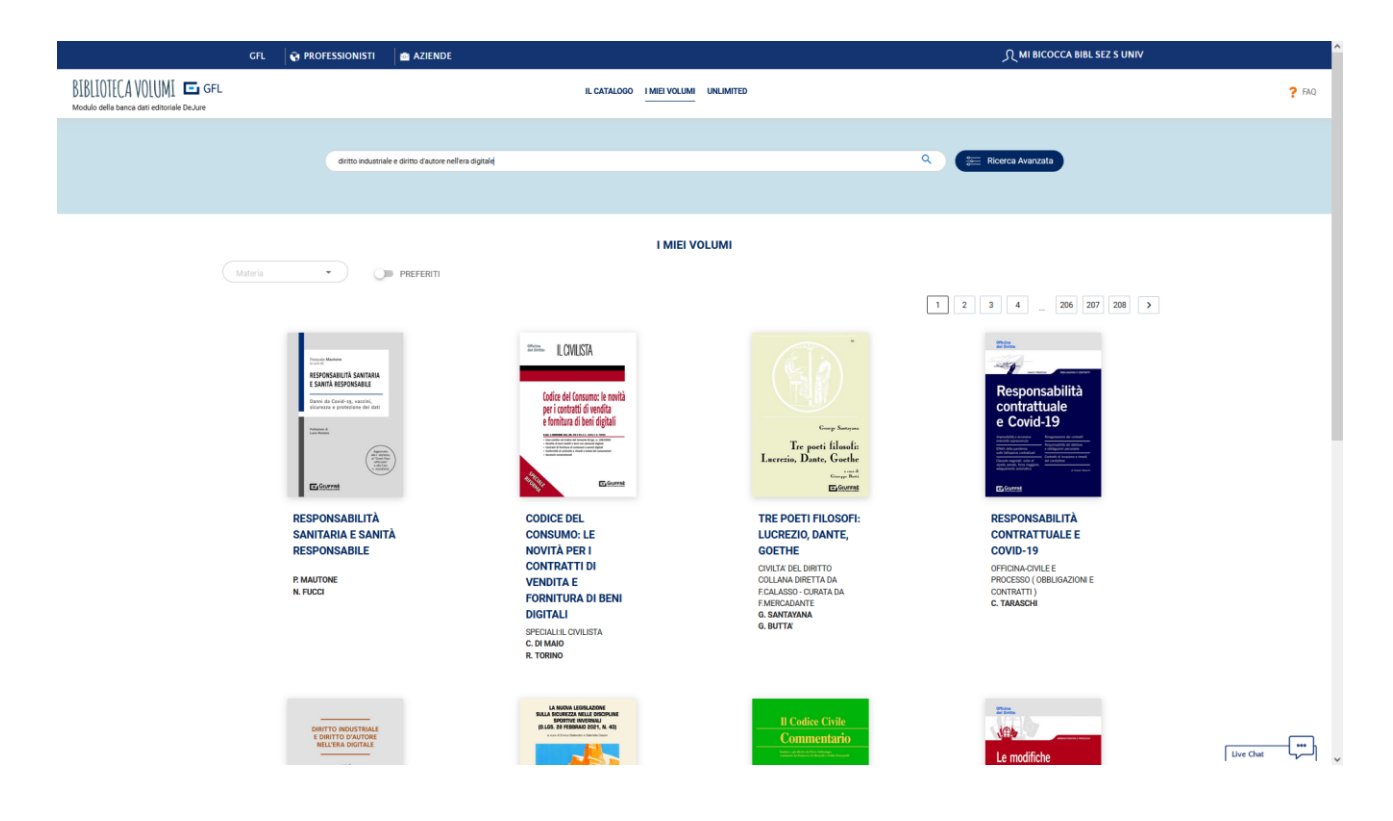

7. Dall'elenco dei risultati, cliccare sulla copertina:

| GFL                                                                                                    | 🚱 PROFESSIONISTI 🛛 📾 AZIENDE                                                                                                    |                                                                                                    | 入 MI BICOCCA BIBL SEZ S UNIV                                                                                             | î         |
|----------------------------------------------------------------------------------------------------|----------------------------------------------------------------------------------------------------|----------------------------------------------------------------------------------------------------|----------------------------------------------------------------------------------------------------|-----------|
| BIBLIOTECA VOLUMI E GFL<br>Modulo della banca dati editoriale DeJure                                                                                                    |                                                                                                    | IL CATALOGO I MIEI VOLUMI UNLIMIT                                                                                                   | 10                                                                                                    | ? FAQ     |
| I miei volumi                                                                                                    | <ul> <li>diritto industriale e diritto d'autore nell'era digitale</li> </ul>                                                                                                    | Q Materi                                                                                                    | Filtra per Data                                                                                                    |           |
| DARTITO INCLUSIONALE<br>E CONTRO ANATORIE<br>E L'ALTORE D'ALTORE<br>L'ALTORE ANATORIE<br>Martine<br>Martine<br>M | DIRITTO INDUSTRIALE E I<br>Autori Monte Acconetti, Italiane o<br>Anno o Irazione 2000<br>Gen. Volume 2013<br>Interest Anno Acconetti Anteresa<br>Matterest Anno Acconetti Anteresa<br>Gio presente anto accione 1 MEE VOLUME<br>Con estudia estudia | IRITTO D'AUTORE NELL'ERA DIGITA<br>Lei : Rafaella Ameta ; Brian fassore ; Guieppe care<br>denut ; Societa ; Allandito ; Roustmale ; | LE<br>Nigo, electivora acomite; divide tuzzolino ; fierluni zamaa; fierluni guercia; carlo edoardo cazzato ; lange é giù |           |
| E Gurni                                                                                                    |                                                                                                    |                                                                                                    |                                                                                                    |           |
|                                                                                                    |                                                                                                    |                                                                                                    | ESPANDI TUTTI I RISULTATI 🗸                                                                                              |           |
| STUDI PER<br>LUIGI CARLO UBERTAZZ<br>Proprint internationalistic enternation                                                                                                    | ZI UDI PER LUIGI CARLO I<br>Anton Beronettano<br>Col. Youtume: D2405407<br>Biblio 2405407<br>Biblio 2405407<br>Biblio 2405407<br>Biblio 2405407<br>Biblio 2405407                                                                                   | BER I AZZI<br>RTAZZI : CARLO EMANUELE MAYR : BENEDETTA UBERTAZZI :<br>DEFAULT : VARIA :                                             | HAREDO AMMEDIOLA; FACIA MAONANE, MARCO RECUTI; SMONA LANADINE, VINCENZO DI CATALDO ; EMANUELE OLDA ; Lagge é pri         |           |
|                                                                                                    | Glà presente nella sezione I MEL VOLUMI <ul> <li>Cessuitate subite</li> </ul>                                                                                                    |                                                                                                    |                                                                                                    |           |
| 🖾 downed Provents Linuxies                                                                                                    |                                                                                                    |                                                                                                    |                                                                                                    |           |
|                                                                                                    |                                                                                                    |                                                                                                    | ESPANDI TUTTI I RISULTATI 🗸                                                                                              |           |
| Giuseppe Cassano - Stefano Previ                                                                                                    | ai IL DIRITTO DI INTERNET M                                                                                                    | ELL'ERA DIGITALE                                                                                                    |                                                                                                    |           |
| IL DIRITTO DI INTERNET<br>NELL'ERA DIGITALE                                                                                                    | ANTORE: DUBBLIFTE CASBANO TREE<br>ANNO DE BEIZONE-2020<br>COB. VOLUME:024206944<br>ISBN:97882821588<br>MATELIE: MATELIA NON DEFAULT ; MATELIA                                                                                                    | TTT ; MARIA ZINNO ; ELIO GUARNACCIA ; PLAVIANO SANZARI ;<br>DEFAULT ; CIVILE E PROCESSO ; DIGITAL E LEGAL TECH ;                    | uneuron, muinan uneun, univen europanuro, unaruanu indole ILMI (Antonello CASIANO) - Leggi é pu                          |           |
|                                                                                                    | Già presente nella sezione I MIEI VOLUMI                                                                                                    |                                                                                                    | ١                                                                                                    | Live Chat |

8. Cliccare di nuovo sulla copertina

| GFL | PROFESSIONIS                                                                                                    | TI 📄 AZIENDE                                                                                                    | ्र MI BICOCCA BIBL SEZ S UN                                                                                                    | IV           |
|-----|----------------------------------------------------------------------------------------------------|----------------------------------------------------------------------------------------------------|----------------------------------------------------------------------------------------------------|--------------|
|     | L                                                                                                    | IL CATALO                                                                                                    | 30 I MIELVOLUMI UNLIMITED                                                                                                    | <b>?</b> FAQ |
|     | I miei volumi                                                                                                    | ✓ diritto industriale e diritto d'au                                                                                   | tore nellera Q                                                                                                    |              |
|     | TORNA AI RISULTATI DI RI<br>VI TORNA AI RISULTATI DI RI<br>VI TORNA AI RI<br>VI TORNA AI RI<br>VI TORNA AI | CERCA                                                                                                    | PREFERIT      OFFICE      OFFICE |              |
|     |                                                                                                    | GIUFFRÈ                                                                                                    |                                                                                                    |              |
|     |                                                                                                    |                                                                                                    | RESTRINGI TUTTI I RISULTATI                                                                                                    |              |
|     | INDICE ANALITICO<br>Pagine capitolo: 5<br>943 Nell'attuale era digitale i temi de<br>affrontare. Il volume approfondisce i<br>Diritto di internet e con F                                                                                                    | i diritto d'autore e dei diritto industriale si doctinano<br>diritto d'autore e il diritto industriale , è intervenuto | NDUSTRALE E DRITTO D'AUTORE NELLERA DIGITALE a cura di G. Cassano e B. Tassone DRITTO INDUSTRALE nuove questioni da<br>su dritto d'autore e su dritti connessi nei mercala unico digitale e gli alti nallera digitale, 2021, ed è il divettore scientifico della Rivista                                                                                                    | Live Chat    |

9. Cliccando sull'indice è possibile navigare da un capitolo all'altro.

| GFL 😽 PROFESSIONISTI 👘                                                                                                    | AZIENDE                                                                                                    | 介 MI BICOCCA BIBL SEZ S UNIV |
|----------------------------------------------------------------------------------------------------|----------------------------------------------------------------------------------------------------|------------------------------|
| BIBLIOTECA VOLUMI GFL<br>Modulo della banca dati editoriale DeJure                                                        | IL CATALOGO I MIEI VOLUMI UNLIMITED                                                                                                    | <b>?</b> FAQ                 |
| TORNA AL DETTAGLIO DEL VOLUME                                                                                             |                                                                                                    | [] ESPANDI                   |
| □ 150% · ○ ⊕                                                                                                    | 1                                                                                                    | Q @                          |
| := Ø                                                                                                    |                                                                                                    | Î                            |
|                                                                                                    |                                                                                                    |                              |
| PREFAZIONE LA PROPRIETÀ<br>INTELLETTUALE NELL'ERA<br>DIGITALE: UN RECESSITÀ DI UN<br>QUADRO D'INSIEME                     |                                                                                                    |                              |
| INTRODUZIONE INTERNET, IL<br>DIRITTO D'AUTORE E GLI UTENTI<br>DELLA SOCIETÀ<br>DELL'INFORMAZIONE                          | INDICE SOMMARIO                                                                                                    |                              |
| Parte I PROFILI GENERALI -<br>CAPITOLO 1 VALORIZZAZIONE<br>DECLI ASSET DI PROPRIETÀ<br>INTELLETUALE ATTRAVERSO LA<br>RETE | Prefazione di Ceure Galli                                                                                                    | 1<br>23                      |
| CAPITOLO 2 ARTE, DIRITTO E<br>TECNOLOGIE                                                                                  | Parte I<br>PROFILI GENERALI                                                                                                    |                              |
| Parte II DIRITTO D'AUTORE -<br>CAPITOLO 3 COME CAMBIA IL<br>DIRITTO D'AUTORE IN INTERNET                                  | CANTOLO 1<br>VALORIZZAZIONE DEGLI ASSET DI PROPRIETA<br>INTELLETTUALE ATTRAVERSO LA RETE                                                                                                    |                              |
| CAPITOLO 4 LE OPERE DEL<br>DIRITTO D'AUTORE IN INTERNET                                                                   | di Marco Barbone                                                                                                    |                              |
| CAPITOLO 5 I SINGOLI DIRITTI E<br>LE VICILAZIONI DEL DIRITTO<br>D'AUTORE IN INTERNET                                      | Intelligenza artificiale, blockchain e protezione della contraffazione     Innovazione tecnologica, rivoluzione digitale e creatività     Rivoluzione digitale e libera concorrenza: gli <i>internet service provider</i> | 42<br>44<br>56<br>68         |
| CAPITOLO 6 LA RESPONSABILITÀ<br>DELL'INTERNET SERVICE<br>PROVIDER                                                         | <ol> <li>Permussioniesi teäger</li> <li>Smart contract e proprietà intellettual</li> <li><u>1/12</u></li> </ol>                                                                                                    | 80 Live Chat                 |

10. Su alcuni (ma non tutti) i titoli è possibile stampare il capitolo, anche in pdf, cliccando sull'icona in alto a destra.

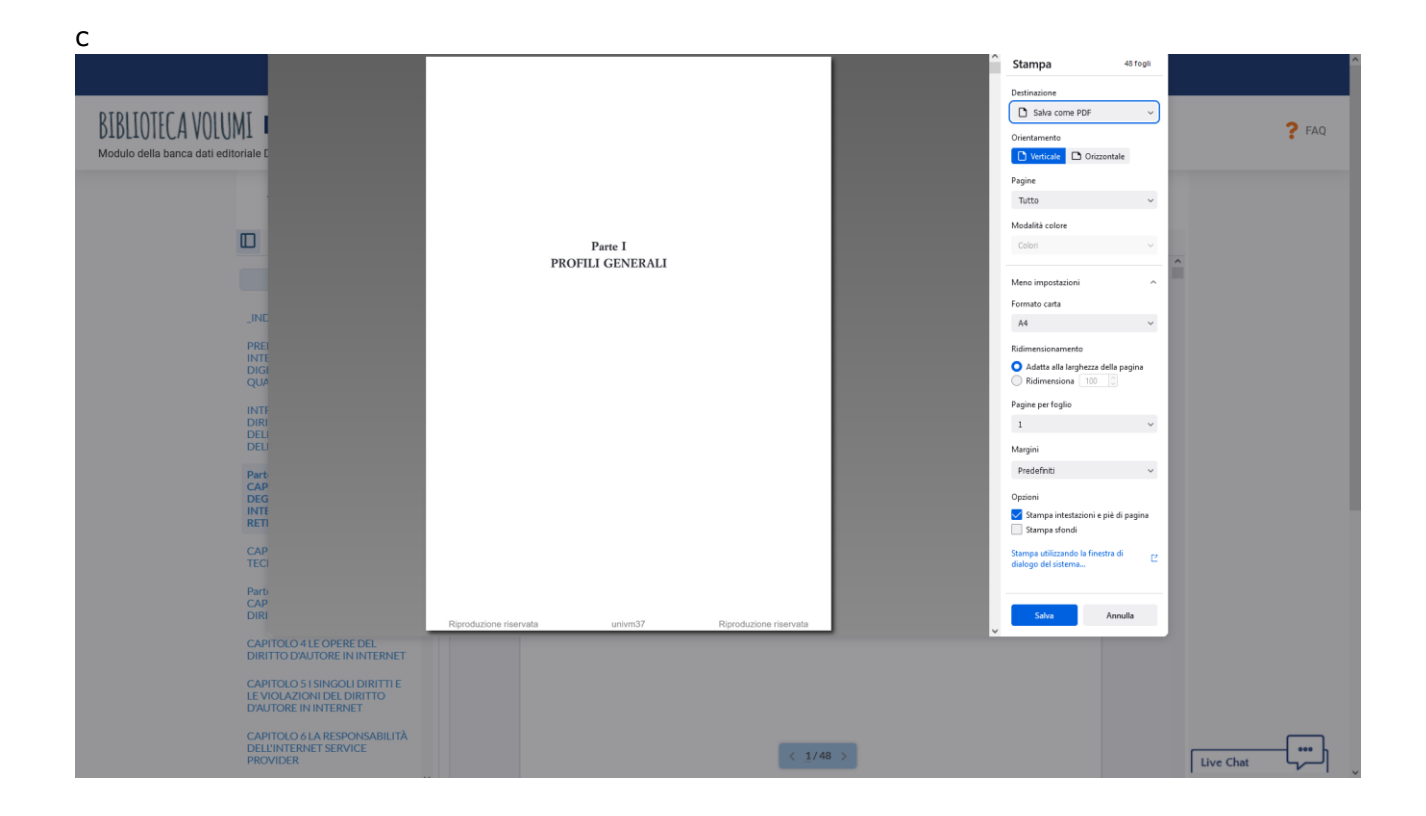

I pdf salvati non devono essere diffusi al di fuori dell'Università Bicocca.